## MEMBUAT TULISAN DENGAN EFEK API BERKOBAR

 Buat file baru dengan mengklik menu file > new. Pada kotak dialog yang muncul isikan width: 1024 pixels, height: 768 pixels, Resolution: 300 dpi, Background contents: Transparent. Klik OK.

| Ne | 2W                           |                |                  |        | ×                  |
|----|------------------------------|----------------|------------------|--------|--------------------|
|    | Name:                        | Untitled-1     |                  |        | ОК                 |
|    | Preset: Custom               |                | <b>_</b>         |        | Cancel             |
|    | Width:                       | 1024           | pixels 💌         | ] Sav  | re Preset          |
|    | Height:                      | 768            | pixels 💌         | ] Dele | te Preset          |
|    | Resolution:                  | 300            | pixels/inch 💌    | ]      |                    |
|    | Color Mode:                  | RGB Color 💌    | 8 bit 💌          | ]      |                    |
|    | Background Contents:         | Transparent    | •                |        | age Size:<br>2,25M |
|    | <ul> <li>Advanced</li> </ul> |                |                  |        |                    |
|    | Color Profile:               | Working RGB: s | RGB IEC61966-2.1 | ]      |                    |
|    | Pixel Aspect Ratio:          | Square         | •                | ]      |                    |

- 2. Beri warna hitam pada layer Background dengan menggunakan tool paint bucket [ 🦓 ].
- Buatlah teks yang akan kita beri efek api pada kanvas yang baru muncul dengan menggunakan tool teks, kemudian klik pada jendela kerja. Misalnya ketikkan : Fireflosh, dengan ketentuan huruf : Times New Romans, size: 48 pt, warna : putih.

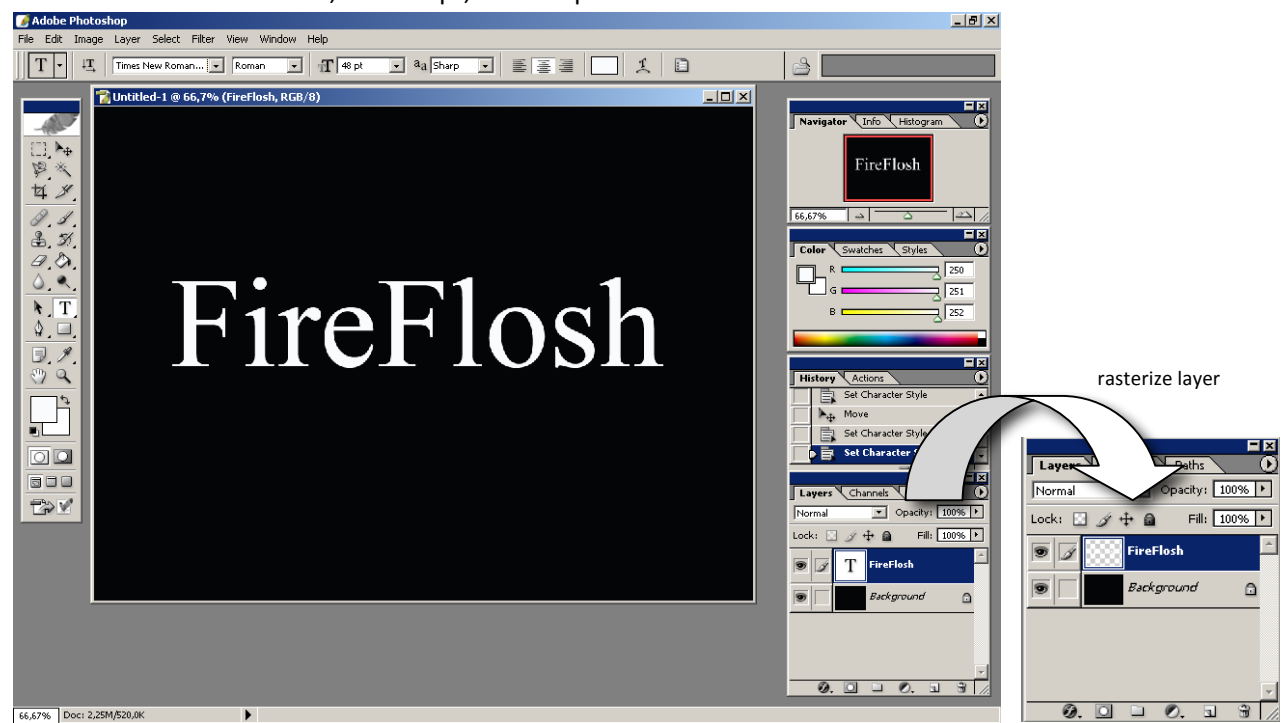

Kemudian rasterize type layer menjadi layer biasa dengan meng-klik kanan pada layer teks, pilih **Rasterize Layer**. Lalu gabungkan layer yang ada dengan meng-klik menu **Layer > Flatten Image**.

 Putar gambar searah jarum jam, klik menu Image > Rotate Canvas > 90<sup>0</sup> CW. Lalu beri efek wind, menu Filter > Stylize > Wind. Pilih direction: From the Left.

×

OK Cancel

pixels

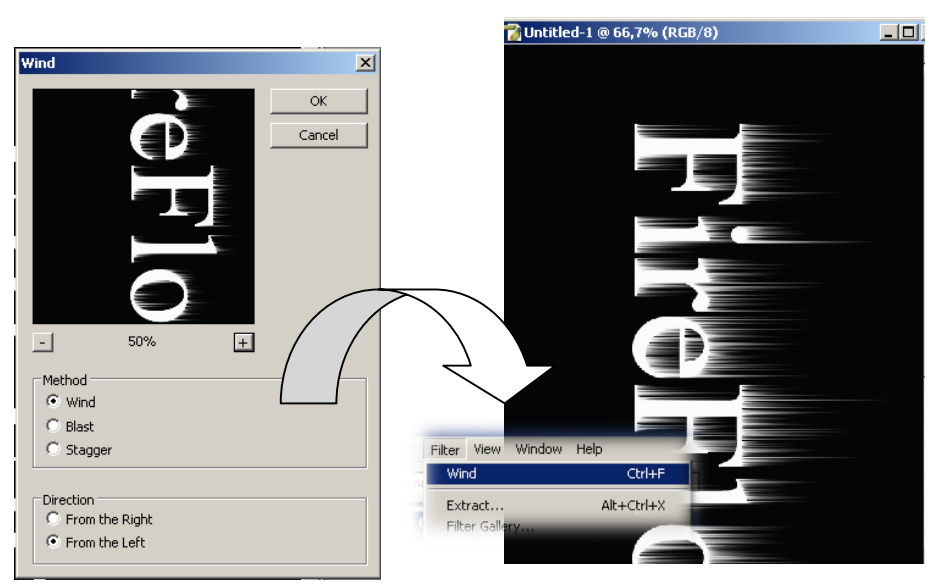

Jika efek yang diberikan belum terasa, klik menu **Filter > Wind** (lakukan hingga efek yang diinginkan sudah pas).

- 5. Kembalikan gambar ke posisi semula, klik menu **Image > Rotate Canvas > 90<sup>°</sup> CCW.**
- Gunakan efek difuse, Filter > Stylize > Diffuse dan pilih mode normal, dilanjutkan dengan efek Gaussian Blur, Filter > Blur > Gaussian Blur dan atur radius: 1,5 pixels.

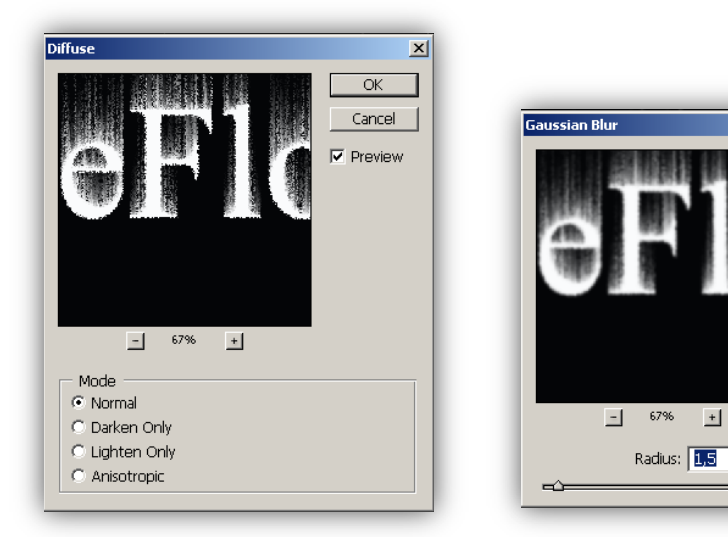

 Kemudian gunakan efek riak gelombang, Filter > Distort > Ripple, tentukan amount: 100% dan Size : small.

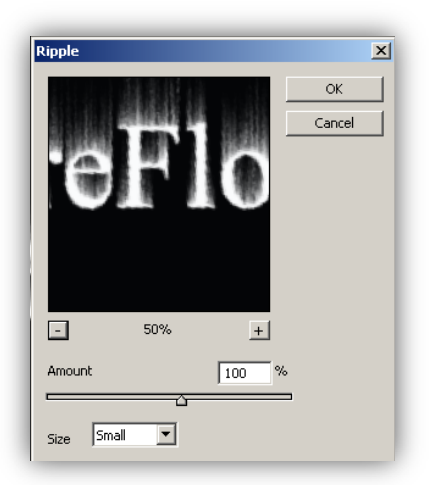

 Lakukan manipulasi warna dengan mengubah ke mode warna Grayscale dengan meng-klik menu Image > Mode > Grayscale. Klik OK jika ada pertanyaan dari Photoshop.

| Adobe Photoshop    |                            |        |  |  |
|--------------------|----------------------------|--------|--|--|
| <u>.</u>           | Discard color information? |        |  |  |
|                    | ОК                         | Cancel |  |  |
| 🗖 Don't show again |                            |        |  |  |

9. Pindahlah ke mode Indexed Color, menu Image > Mode > Indexed Color. Kemudian buka color table dengan cara klik menu Image > Mode > Color Tables, dan pilih table : black body.
 Perhatikan hasil akhir tulisan dengan efek api pada jendela kerja. *Piece of cake huh*?! <sup>(C)</sup>

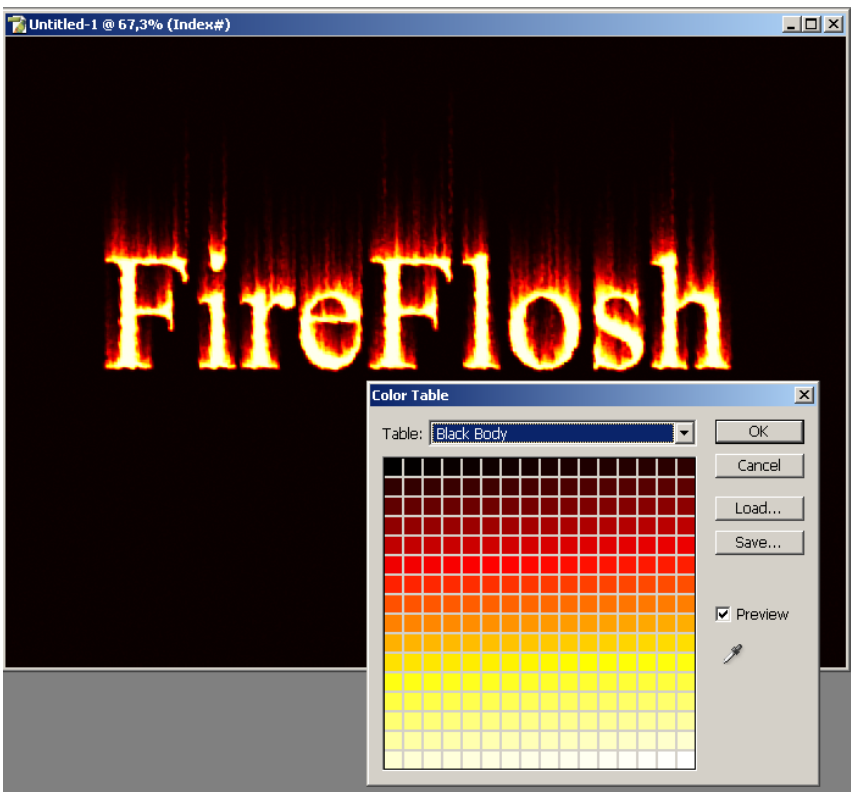

## MEMBUAT TULISAN DENGAN EFEK REFLEKSI MIRROR

 Buat file baru dengan mengklik menu file > new. Pada kotak dialog yang muncul isikan width: 800 pixels, height: 600 pixels, Color Mode: RGB – 8 bit, Resolution: 300 dpi, Background contents: Transparent. Klik OK.

| New                              |               |             |               |
|----------------------------------|---------------|-------------|---------------|
| Name:                            | Untitled-4    |             | ОК            |
| Preset: Custom                   |               |             | Cancel        |
| Width:                           | 800           | pixels 💌    | Save Preset   |
| Height:                          | 600           | pixels 💌    | Delete Preset |
| Resolution:                      | 300           | pixels/inch |               |
| Color Mode:                      | RGB Color 🛛 💌 | 8 bit 💌     |               |
| Background Contents: Transparent |               |             | Image Size:   |
| Advanced                         |               |             | 1,3714        |

2. Beri warna gradasi pada kanvas, klik tool gradient [ I], pilih warna pada options bar yang tersedia, dan klik&drag kursor secara vertikal pada kanvas.

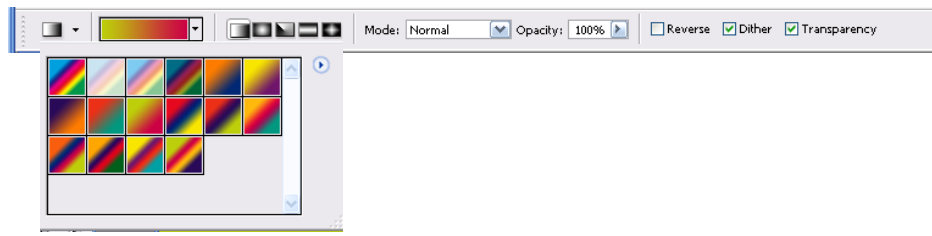

3. Klik ikon teks tool [  $\mathbb{T}$  ], ketikkan kalimat "reflected" pada kanvas.

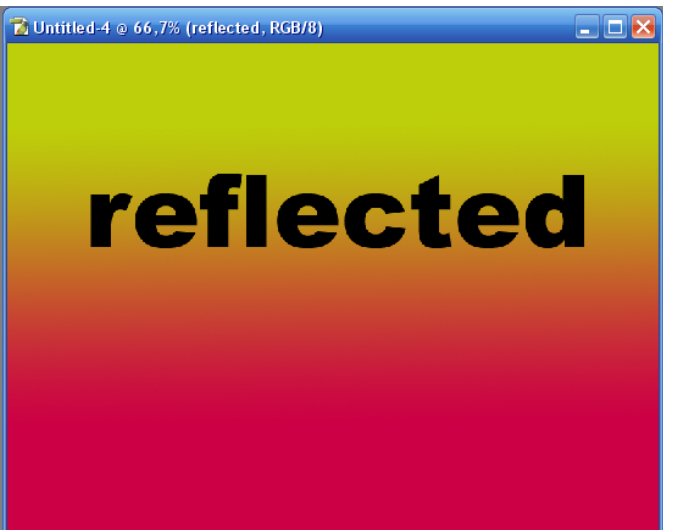

4. Buatlah duplikat layer teks. Klik dan geser layer teks ke ikon create new layer [ □] pada layer palet (menu Layer > Duplicate Layer). Maka akan muncul layer copy. Pilih layer copy, kemudian gunakan flip vertikal pada layer copy, menu Edit > Transform > Flip vertikal. Lalu geser layer copy hingga berada di bawah teks "reflected" menggunakan move tool [ ►].

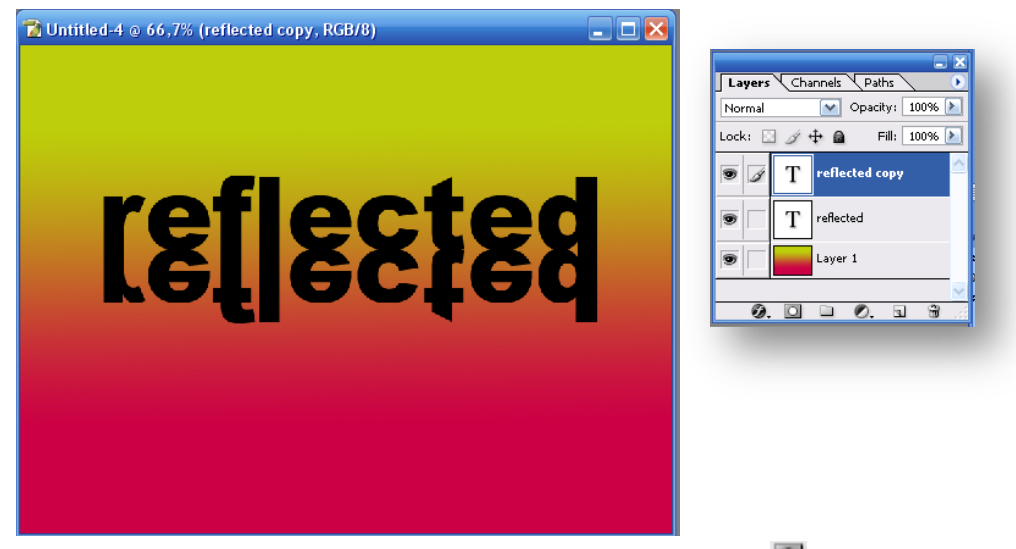

5. Tambahkan mask pada layer copy dengan mengklik ikon mask [ ] pada palet layer (Layer > Add Layer Mask > Reveal All). Kemudian beri efek warna gradasi hitam putih (dari bawah ke atas) pada layer mask tersebut. Lihat gambar di bawah..

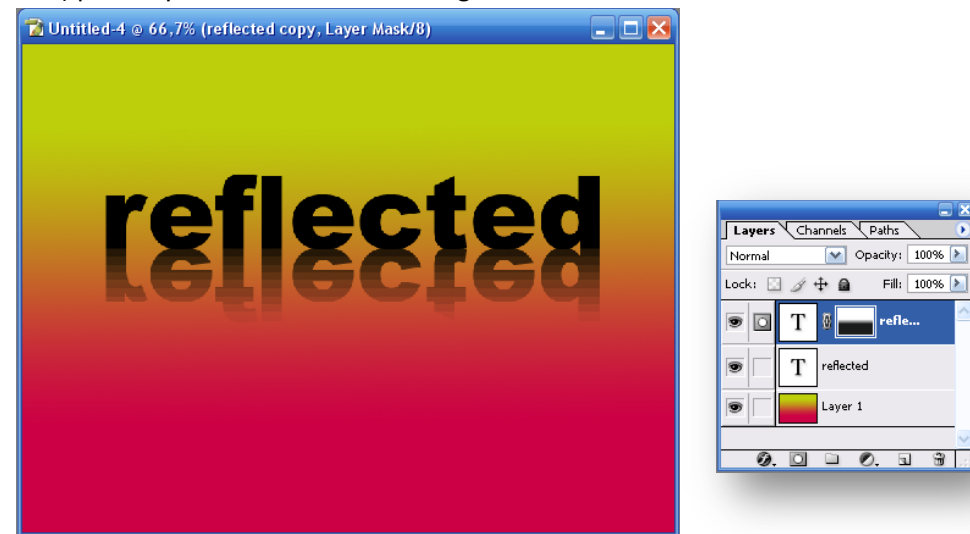

6. Kemudian beri efek blur pada layer copy, menu Filter > Blur > Motion Blur. Pilih sudut -90<sup>0</sup>. Lalu seleksi pada bagian bawah tulisan yang tidak terbalik dan atur level agar mempunyai tonal warna yang sesuai. Menu Image > Adjustments > Levels, atur pada output level dengan menggeser slider berbentuk segitiga putih (lihat gambar). Klik OK. Perhatikan! Efek cermin sudah terlihat <sup>(ii)</sup>. Hilangkan tanda seleksi, menu select > deselect (Ctrl+D).

| Motion Blur 🔀                                                                           | 🔂 Untitled-4 @ 66,7% (reflected copy, Layer Mask/8) |        |
|-----------------------------------------------------------------------------------------|-----------------------------------------------------|--------|
| Cancel     Cancel     Preview     100%      t Angle:      O     Distance: 10     pixels | <b>reflect</b>                                      | Levels |

 Ubah layer teks copy menjadi layer biasa, klik kanan pada layer teks copy, pilih rasterize layer. Kemudian klik menu Edit > Transform > Perspective. Ubah perspektif tulisan dengan melebarkan tulisan pada bagian bawahnya. Kemudian klik tanda cek pada option bar untuk mengaplikasikannya.

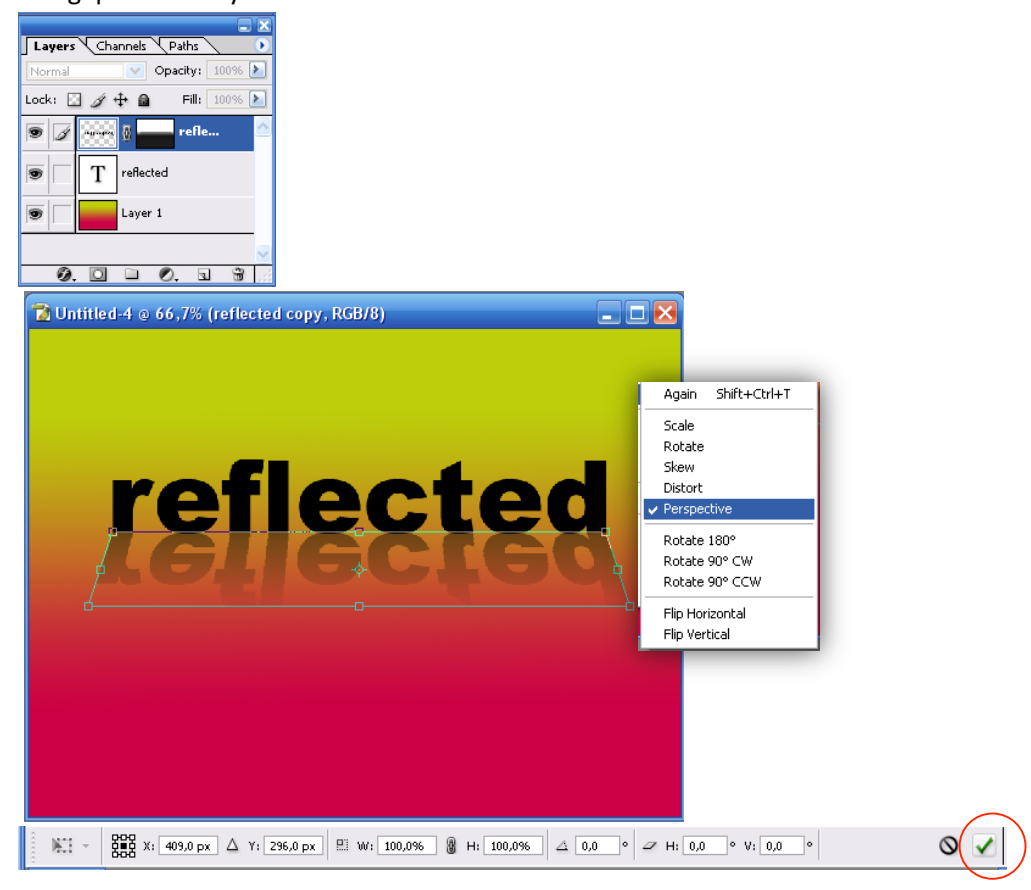

8. Untuk sentuhan akhir, pilih layer teks "Reflected", ubah menjadi layer biasa dengan rasterize layer, lalu beri efek blending: Bevel and Emboss. Kemudian beri warna gradasi agar lebih indah. Selamat berkreasi...

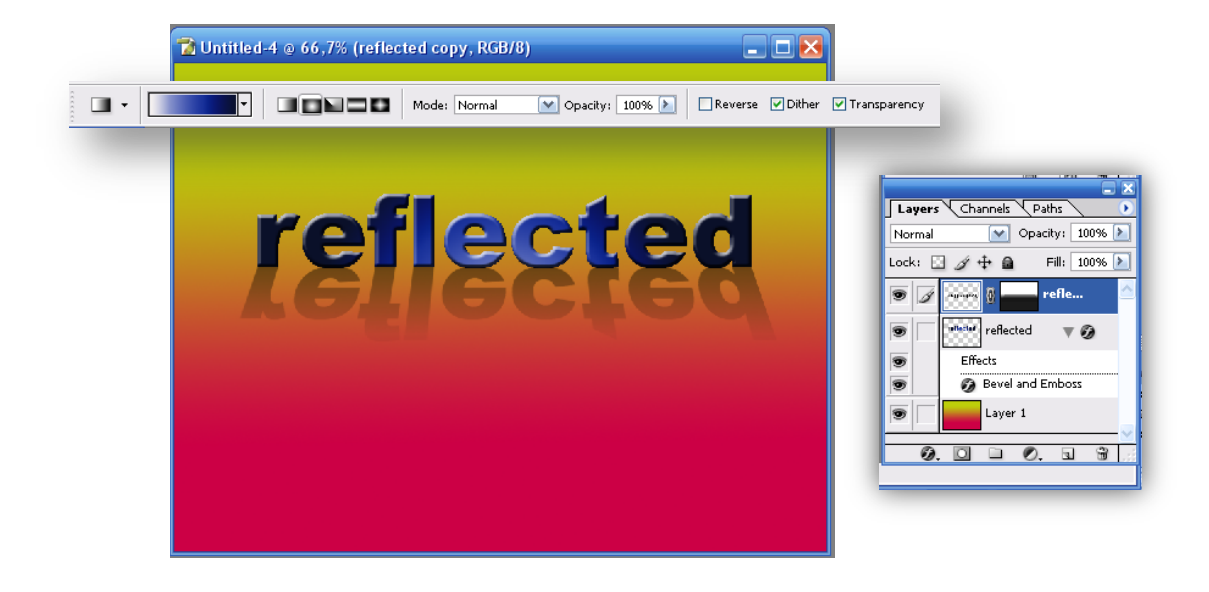